### Aggie Buy Supplier Registration Step by Step for US Entity

#### The below email is an example of what is received

From: AggieBuy Support : aggiebuy@jaggaer.com Date: Mon, at 4:53 PM Subject: Supplier Invitation for Texas A&M University System Supplier Portal To: @gmail.com

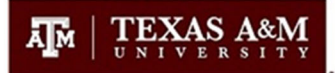

### Supplier Invitation for Texas A&M University System Supplier Portal

Dear Palm Tree Photography,

Texas A&M University System Supplier Portal is pleased that you have registered in our "best-in-class" Supplier Network and we now invite you to provide additional information about your company, information that Texas A&M University System Members would need before potentially awarding a Purchase Order or Contract or making a payment to your company. Please provide this additional information as soon as possible.

Clicking the "Register Now" button below will route you to a secure website to login and enter the additional information.

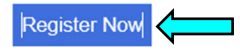

Please complete the registration process as soon as possible. Purchase orders or payments **could be delayed** without prompt response.

Thank You,

Texas A&M University System Supplier Portal

If you have any technical questions or problems with the website, please contact TAMUS Vendor Administration at <u>vendorhelp@tamu.edu</u> or +1 979-845-8286 for assistance and identify yourself as registering in the Texas A&M University System Supplier Portal Supplier Network.

Click on the Register now icon in the body of the email

When clicking the Register Now icon, please complete the following steps to become a fully registered active vendor.

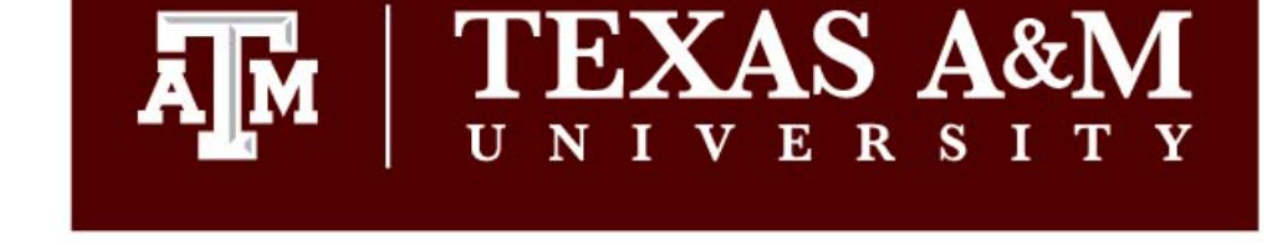

**Registration Checklist** 

#### **Registration FAQ**

**Registration Tutorial** 

### Welcome to Supplier Registration

English 💌

Browse the topics below to learn more about registering and to begin the registration process:

#### The registration process

- 1. Click the button, below, to begin the registration process.
- 2. Ensure all the required fields and sections are completed.
- 3. Attest to the validity of the information and submit the form electronically.
- 4. Login when needed to update your profile or to add additional contact information.

#### Before you begin registering

With the necessary data collected, the registration process should not take more than 15 minutes. Compiling the necessary information prior to beginning the process will ensure a smooth and trouble-free registration.

The following information will be requested during the registration process:

- Address, phone, and email information
- List of commodities you supply
- Diversity information and certifications (if applicable)
- Additional contacts

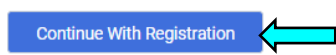

Please contact TAMUS Vendor Administration at vendorhelp@tamu.edu or +1 979-845-8286 for assistance.

POWERED BY

Click on Continue with Registration

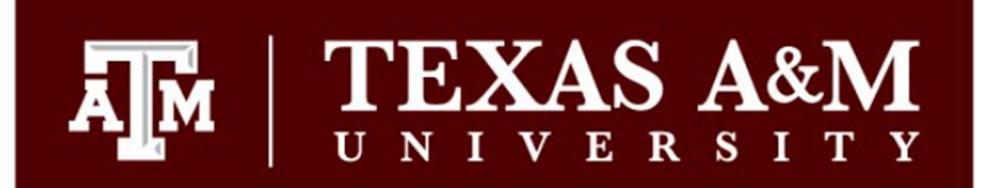

English T

## Supplier Registration Registration Tutorial

To begin your registration, please complete this page and click "Create Account". You will be directed to Texas A&M University "AggieBid" Supplier Management Portal to enter your information. Fields with an asterisk "\*" denotes a required field. After submitting the "Create Account" you will receive an email that requires you to confirm the request to create the account. You will then be required to login with the login id and password used to create the account and, once logged in, you can complete the registration process, view and respond to sourcing events, view invoice history and submit invoices for payment and manage the registration profile.

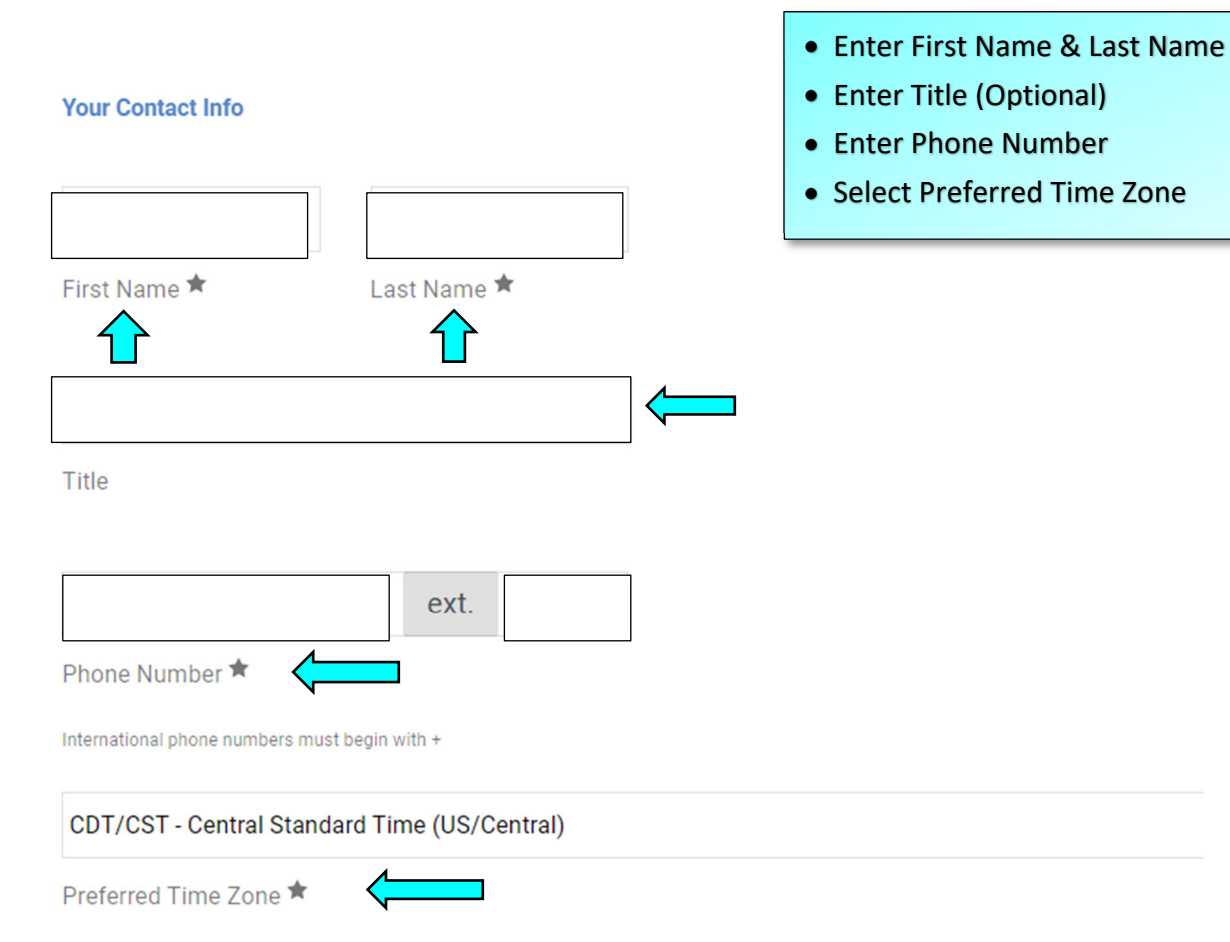

#### Your Login

You are creating a JAGGAER One Login account. Once the account is created, you will be able to use this to access all JAGGAER applications using the same credentials. If you already have an account, please provide the details below.

| Email *                                 |                     | <ul> <li>Enter Email Address</li> <li>Confirm Email Address</li> <li>Enter a Password</li> <li>Re-Enter Password</li> </ul> |
|-----------------------------------------|---------------------|----------------------------------------------------------------------------------------------------|
| Confirm Email *                         |                     |                                                                                                    |
| Password *                              | Re-Enter Password 🖈 |                                                                                                    |
| I am a user in need of accessibility as | sistance            |                                                                                                    |

#### **Terms and Conditions**

| [ | I have read and ac | cepted JAGGAER's <u>Term</u> | ns and Conditions []                                                                          |
|---|--------------------|------------------------------|-----------------------------------------------------------------------------------------------|
|   | I am human         | hCaptcha<br>Privacy - Terms  | <ul><li>Check on the Terms &amp; Conditions Box</li><li>Click on the I am human box</li></ul> |
|   | Create Account     | <b>—</b>                     | Click on the Create Account Icon                                                              |

 $\prod_{v \in v} \big| \max_{v \in v} \max_{x \in v} \max_{x \in v} \max_{x \in v} \big|$ 

gistration 🕨 Manage Registration Profile

|    | Palm Tree Photograp                                                                                                    | hy | Welcome to Supplier                                                                                                    | Registration                                                                     |                                                  | ?                                         |
|----|----------------------------------------------------------------------------------------------------|----|----------------------------------------------------------------------------------------------------|----------------------------------------------------------------------------------|--------------------------------------------------|-------------------------------------------|
| 2  | Registration <b>In Progress</b> for:<br>Texas A&M University System Supplier<br>Portal<br><b>1 of 7</b> Steps Complete |    | Browse the topics below to learn more about registering and to begin the registration process:<br><b>The registration process</b><br>1. Click the button, below, to begin the registration process.                                                                |                                                                                  |                                                  | ess:                                      |
|    | Welcome                                                                                                    |    | <ol> <li>Ensure all the required fields and sections are completed.</li> <li>Attest to the validity of the information and submit the form electronically.</li> <li>I only when peeded to undate your profile or to add additional contact information.</li> </ol> |                                                                                  |                                                  |                                           |
|    | Company Overview                                                                                                    | A  | Before you begin registering                                                                                                    |                                                                                  |                                                  |                                           |
|    | Business Details                                                                                                    |    | With the necessary data collect<br>necessary information prior to                                                                                                    | cted, the registration process should n<br>beginning the process will ensure a s | ot take more than 15 n<br>mooth and trouble-free | ninutes. Compiling the<br>e registration. |
| \$ | Addresses                                                                                                    |    | The following information will                                                                                                    | be requested during the registration p                                           | rocess:                                          |                                           |
|    | Contacts                                                                                                    | ×  | <ul> <li>Address, phone, and er</li> <li>List of commodities yo</li> </ul>                                                                                                    | nail information<br>u supply<br>u supply                                         |                                                  |                                           |
|    | Diversity                                                                                                    | A  | <ul> <li>Diversity information a</li> <li>Additional contacts</li> </ul>                                                                                                    | nd certifications (if applicable)                                                |                                                  |                                           |
|    | Payment Information                                                                                                    | A  |                                                                                                    |                                                                                  |                                                  |                                           |
|    | Tax Information                                                                                                    | A  | Required to Start Regist                                                                                                    | ration                                                                           |                                                  |                                           |
|    | Certify & Submit                                                                                                    |    | Legal Company Name *                                                                                                    | Palm Tree Photography                                                            |                                                  |                                           |
|    | Registration FAQ   View History                                                                                        |    | ★ Required to Complete Reg                                                                                                    | gistration                                                                       | Next >                                           | Save Changes                              |

0 🏲

1

À

- Verify that the Legal Company Name is correct
- Click on the Next icon

| <b>^</b>   | TP   TEXAS ASM                                                                |            | ⊖  ≈                                                                                                    |       |
|------------|-------------------------------------------------------------------------------|------------|----------------------------------------------------------------------------------------------------|-------|
| 4          | Registration  Manage Registratio                                              | on Profile |                                                                                                    |       |
| 0          | Palm Tree Photograp                                                           | ohy        | Company Overview                                                                                                    | ?     |
| <b>O</b>   | Registration <b>In Progress</b> for:<br>Texas A&M University System<br>Portal | Supplier   | The information entered on this page allows us to track general information about your company to ensu<br>we have the most up-to-date information in our system.                                          | ure   |
| <b>3</b> 9 | 1 of 7 Steps Complete                                                         |            |                                                                                                    |       |
| հղ         | Welcome                                                                       |            | Doing Business As<br>(DBA) 😧                                                                                                    |       |
|            | Company Overview                                                              | A          | Country of Origin * \varTheta                                                                                                    |       |
|            | Business Details                                                              | A          | Does your business O Yes O No                                                                                                    |       |
| ₿.         | Addresses                                                                     | A          | have a DUNS number?                                                                                                    |       |
|            | Contacts                                                                      | ×          | Logal Structure is used by the IDS to cleasify the form of a business organization and ultimately                                                                                                    |       |
|            | Diversity                                                                     | A          | determines which tax documentation is required. Please provide the appropriate Legal Structure information as it is currently stated with the IRS. For more information about business structures, please | se    |
|            | Payment Information                                                           | A          | visit www.irs.gov.                                                                                                    |       |
|            | Tax Information                                                               | A          | Legal Structure * 😧                                                                                                    |       |
|            | Certify & Submit                                                              |            | Tax ID Number                                                                                                    |       |
|            |                                                                               |            | Website                                                                                                    |       |
|            | Registration FAQ   View History                                               |            | ★ Required to Complete Registration                                                                                                    | anges |
|            |                                                                               |            |                                                                                                    | •     |

- Enter a DBA (if you have one)
- Select a Country of Origin
- Mark Yes or No for a DUNS Number
- Select a Legal Structure
- Enter the tax id number (if United States was selected for Country of Origin
- Click on the Next icon

TM | TEXAS A&M

Registration 
Manage Registration Profile

|                | Palm Tree Photography                                                                                                  |   | Business Details ?                                                                                                    |                     |                 |                 |         |                                                        |
|----------------|----------------------------------------------------------------------------------------------------|---|----------------------------------------------------------------------------------------------------|---------------------|-----------------|-----------------|---------|--------------------------------------------------------|
| <b>2</b><br>39 | Registration <b>In Progress</b> for:<br>Texas A&M University System Supplier<br>Portal<br><b>2 of 7</b> Steps Complete |   | The information on this page allows us to track important details about your company, such as the areas where you operate and the products and services that you provide. Additionally, this data is used to determine whether or not your business meets the small business size standards as defined by the U.S. Small Business Administration. The SBA standards are based on your NAICS code and annual revenue, or number of employees. |                     |                 |                 |         | as the areas<br>sed to<br>by the U.S.<br>I revenue, or |
| ш              | Welcome<br>Company Overview                                                                                            | ~ | Year Established                                                                                                    |                     | 1               |                 |         |                                                        |
| <b>A</b>       | Business Details                                                                                                    | A |                                                                                                    | уууу                |                 |                 |         |                                                        |
| <b>#</b>       | Addresses                                                                                                    | ▲ | Number of Employees                                                                                                    |                     |                 |                 |         |                                                        |
|                | Contacts                                                                                                    | × | Business Description                                                                                                    |                     |                 |                 |         |                                                        |
|                | Diversity                                                                                                    | ▲ |                                                                                                    |                     |                 |                 |         |                                                        |
|                | Payment Information                                                                                                    | A |                                                                                                    | 2500 characters rem | naining         |                 |         |                                                        |
|                | Tax Information                                                                                                    | A | Sales Territories                                                                                                    |                     |                 |                 |         |                                                        |
|                | Certify & Submit                                                                                                    |   | At least one service area is required for your company.                                                                                                    |                     |                 |                 |         |                                                        |
|                |                                                                                                    |   | Is Your Business a Local S                                                                                                    | supplier?           | ⊖ Yes           | No              |         |                                                        |
|                | Registration FAQ   View History                                                                                        |   | Is Your Business a Nation                                                                                                    | al Supplier?        | ⊖ Yes           | No              |         |                                                        |
|                |                                                                                                    |   | U.S. Service Area                                                                                                    |                     | 8. <del>-</del> |                 |         | Edit                                                   |
|                |                                                                                                    |   | International Service Area                                                                                                    |                     | -               |                 |         | Edit                                                   |
|                |                                                                                                    |   | Products and Service                                                                                                    | s                   |                 |                 |         |                                                        |
|                |                                                                                                    |   | NAICS Codes                                                                                                    |                     | No Prima        | ry NAICS Code S | elected | Edit                                                   |
|                |                                                                                                    |   | Additional Questions                                                                                                    |                     |                 |                 |         |                                                        |
|                |                                                                                                    |   | Please select the Commodity Categories applicable to your business by clicking the Edit button below.                                                                                                    |                     |                 |                 |         | ton below.                                             |
|                |                                                                                                    |   | Commodity Category - Mu                                                                                                    | Ilti-Select *       |                 |                 |         |                                                        |
|                |                                                                                                    |   | -                                                                                                    | Edit                |                 |                 |         |                                                        |
|                |                                                                                                    |   | ★ Required to Complete                                                                                                    | Registration        | ¢ P             | revious         | Next >  | Save Changes                                           |
|                |                                                                                                    |   |                                                                                                    |                     |                 |                 |         |                                                        |

0 -

• Select Yes or No for the following two questions

- Is Your Business a Local Supplier?
- Is Your Business a National Supplier?

| Sales Territories                     | <ul> <li>If answered YES to e</li> </ul> | ither question, c | lick on the Edit i | con & select all that apply |
|---------------------------------------|------------------------------------------|-------------------|--------------------|-----------------------------|
| Is Your Business a Loca               | al Supplier?                             | Yes               | ⊖ No               |                             |
| Is Your Business a National Supplier? |                                          | ⊖ Yes             | No                 |                             |
| U.S. Service Area                     |                                          | -                 |                    | Edit                        |
| International Service Ar              | rea                                      | -                 |                    | Edit                        |
|                                       |                                          |                   |                    |                             |

×

# **U.S. Service Area**

|     |                                                      |    | ĺ                                                                     | ļ          |                                                           |     |                                                      |
|-----|------------------------------------------------------|----|-----------------------------------------------------------------------|------------|-----------------------------------------------------------|-----|------------------------------------------------------|
| ~   | States                                               |    |                                                                       |            |                                                           |     | Select All                                           |
|     | Alabama<br>California<br>District of<br>Columbia     |    | Alaska<br>Colorado<br>Florida                                         |            | Arizona<br>Connecticut<br>Georgia                         |     | Arkansas<br>Delaware<br>Hawaii                       |
|     | Idaho<br>Kansas<br>Maryland<br>Mississippi<br>Nevada |    | Illinois<br>Kentucky<br>Massachusetts<br>Missouri<br>New<br>Hampshire |            | Indiana<br>Louisiana<br>Michigan<br>Montana<br>New Jersey |     | lowa<br>Maine<br>Minnesota<br>Nebraska<br>New Mexico |
|     | New York<br>Oklahoma                                 |    | North Carolina<br>Oregon                                              |            | North Dakota<br>Pennsylvania                              |     | Ohio<br>Rhode<br>Island                              |
|     | South Carolina<br>Utah<br>West Virginia              |    | South Dakota<br>Vermont<br>Wisconsin                                  |            | Tennessee<br>Virginia<br>Wyoming                          |     | Texas<br>Washington                                  |
| ~   | Other Territories                                    |    |                                                                       |            |                                                           |     | Select All                                           |
|     | American Samoa<br>Virgin Islands, U.S.               |    | Guam 🗌 N                                                              | Northern N | 1ariana Islands                                           |     | Puerto Rico                                          |
| • ( | Click Done when complet                              | ed | ]                                                                     |            | $\Rightarrow$                                             | Don | e Close                                              |

| Products and Services                                                                                                    |                                                                                                    |
|----------------------------------------------------------------------------------------------------|----------------------------------------------------------------------------------------------------|
| NAICS Codes 😧                                                                                                    | No Primary NAICS Code Selected Edit                                                                                                    |
| Additional Questions                                                                                                    |                                                                                                    |
| Please select the Commodity Categories applicable                                                                                                    | e to your business by clicking the Edit button below.                                                                                                    |
| Commodity Category - Multi-Select *                                                                                                    |                                                                                                    |
| Edit                                                                                                    |                                                                                                    |
| Commodity Category - Multi-S                                                                                                    | Select <sup>×</sup>                                                                                                    |
| Π                                                                                                    |                                                                                                    |
| 4                                                                                                    | Select All                                                                                                    |
| <ul> <li>Agricultural Services - fertilizer</li> <li>Agricultural Supplies - feed</li> <li>Agricultural / Farm Equipment</li> <li>Athletic Equipment &amp; Supplies</li> <li>Automotive/Transportation Equipment &amp; Supplies</li> <li>Catering and Dining Services</li> </ul>        | <ul> <li>Click on Edit for the Commodity Category – Multi-Select</li> <li>Select all that apply</li> <li>Click on the Done icon when completed</li> </ul> |
| <ul> <li>Chartering Services</li> <li>Clothing &amp; Apparel</li> <li>Computer Hardware &amp; Peripherals</li> <li>Computer Networking</li> <li>Computer Software</li> <li>Construction</li> <li>Consulting or Professional Services</li> <li>Outstable Facility of Services</li> </ul> |                                                                                                    |
| Custodial Equipment & Supplies     Disaster & Emergency Response Equipment & Supplies     Education and Training Services     Food Services Equipment & Supplies     Fuel - All Types     Furniture                                                                                     |                                                                                                    |
| Information Technology Services     Lease of Space     Maintenance Services     Medical Equipment & Supplies     MRO / Facilities     Multimedia                                                                                                    |                                                                                                    |
| <ul> <li>Office Equipment &amp; Supplies</li> <li>Planning Services</li> <li>Printing / Copying</li> <li>Products - not otherwise listed</li> <li>Professional Services</li> </ul>                                                                                                    |                                                                                                    |
| <ul> <li>Promotional Items</li> <li>Scientific Equipment &amp; Supplies</li> <li>Services - not otherwise listed</li> <li>Telecommunications Equipment &amp; Supplies</li> <li>Temporary Services</li> </ul>                                                                            |                                                                                                    |
| <ul> <li>Ounces</li> <li>Veterinary Medical Equipment &amp; Supplies</li> </ul>                                                                                                    |                                                                                                    |
| $\Rightarrow$                                                                                                    | Done Close                                                                                                    |

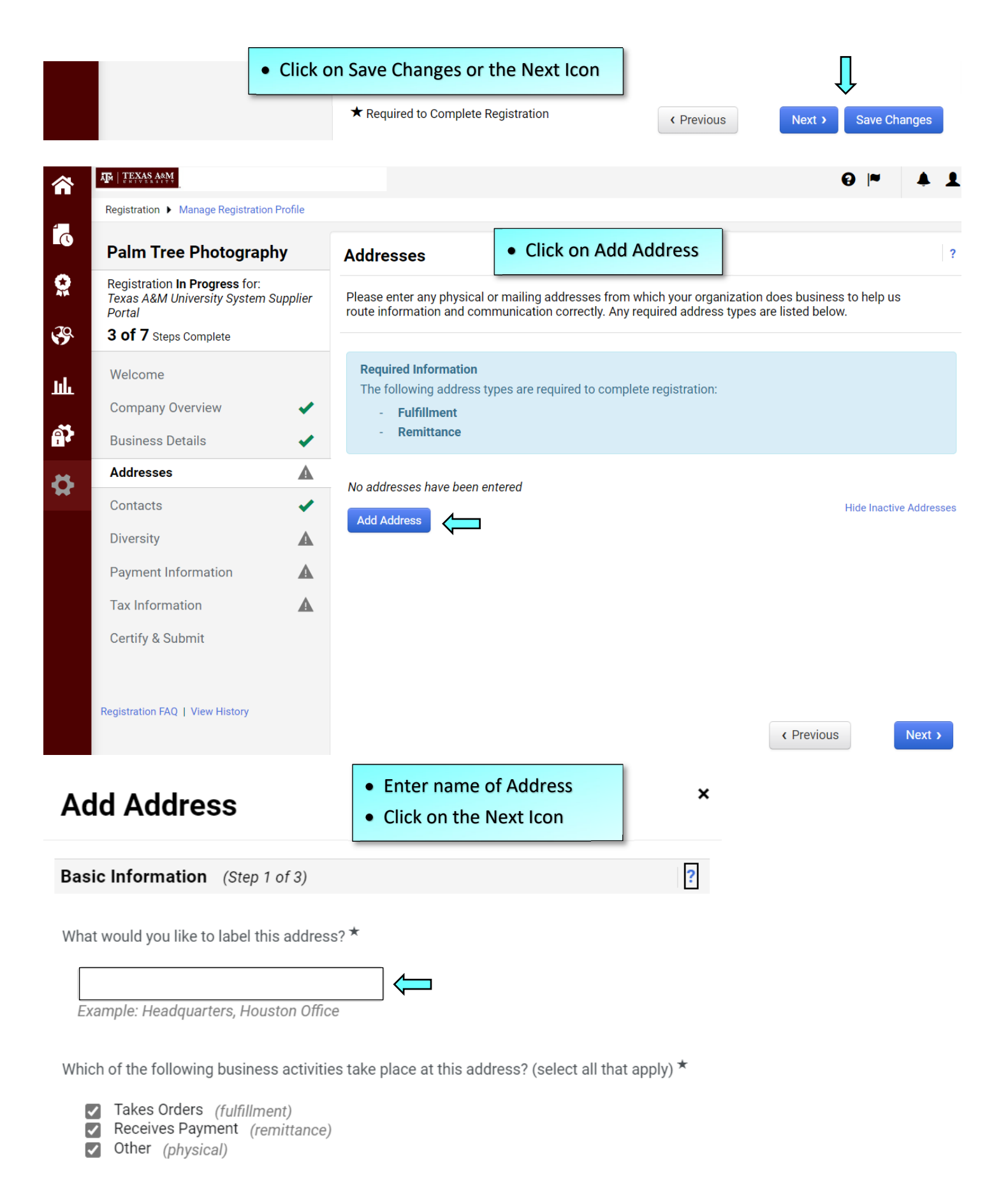

\* Required to Complete Registration

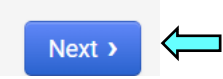

## Add Address

| Address Details (Step 2                                                       | of 3)                      |           |             | ?      |
|-------------------------------------------------------------------------------|----------------------------|-----------|-------------|--------|
| How would you like to receive purchase orders for this fulfillment address? * | ~ <b>(</b>                 |           |             |        |
| Country *                                                                     |                            |           |             | ~ 📛    |
| Address Line 1 *                                                              |                            |           |             |        |
| Address Line 2                                                                |                            |           |             |        |
| Address Line 3                                                                |                            |           |             |        |
| City/Town *                                                                   |                            |           |             |        |
| State/Province                                                                |                            |           |             |        |
| Postal Code                                                                   |                            |           |             |        |
| Phone *                                                                       |                            | ext.      |             |        |
|                                                                               | International phone number | 's must b | egin with + |        |
| Toll Free Phone                                                               |                            | ext.      |             |        |
|                                                                               | International phone number | s must b  | egin with + |        |
| Fax                                                                           |                            |           |             |        |
|                                                                               | International phone number | s must b  | egin with + |        |
| ★ Required to Complete Registrat                                              | ion                        | Prev      | rious       | Next > |

- Click on the drop-down box & select how to receive a PO (Purchase Order)
- Select the country
- Enter an address-on-address line 1
- Enter City/Town
- Enter State/Province
- Enter Postal Code
- Enter a Phone number
- Click on the Next icon

## Add Address

| Drimony Contract For This                                                                                                    |                                                                                                    |
|----------------------------------------------------------------------------------------------------|----------------------------------------------------------------------------------------------------|
| Primary Contact For This                                                                                                    | s Address (Step 3 of 3)                                                                                                    |
| You can also update and ad                                                                                                    | d Contacts later from the Contacts page.                                                                                                    |
| Enter New Contact C                                                                                                    | ) Not Applicable                                                                                                    |
| Select additional contact<br>type(s) to apply                                                                                     | <ul> <li>Takes Orders (fulfillment)</li> <li>Receives Payment (remittance)</li> <li>Other (physical)</li> <li>Catalog</li> <li>Corporate</li> <li>Customer Care</li> <li>Technical</li> <li>PO Failure</li> </ul> |
| Contact Label *                                                                                                    |                                                                                                    |
| First Name *                                                                                                    |                                                                                                    |
| Last Name *                                                                                                    |                                                                                                    |
| Position Title                                                                                                    |                                                                                                    |
| Email *                                                                                                    |                                                                                                    |
| Phone *                                                                                                    | ext.                                                                                                    |
|                                                                                                    | International phone numbers must begin with +                                                                                                    |
| Toll Free Phone                                                                                                    | ext.                                                                                                    |
| <b>F</b> au                                                                                                    | international phone numbers must begin with +                                                                                                    |
| Fax                                                                                                    | International phone numbers must begin with +                                                                                                    |
| * Required to Complete Registrati                                                                                                 | ion                                                                                                    |
| <ul> <li>Add your information i</li> <li>Leave the Take Orders,</li> <li>Add a contact label</li> <li>Enter First Name</li> </ul> | n create new contact<br>, Receives Payments & Other (physical) all marked                                                                                                    |
| Enter Last Name                                                                                                    |                                                                                                    |

- Enter an Email Address
- Enter phone number
- Click on the Save Changes icon

| TEXAS A&M                                                                |                                         | <b>∂</b>  ■                                                                                    |
|--------------------------------------------------------------------------|-----------------------------------------|------------------------------------------------------------------------------------------------|
| Registration  Manage Registration Prof                                   | ile                                     | 0                                                                                              |
| Palm Tree Photography                                                    | Diversity                               |                                                                                                |
| Registration <b>In Progress</b> for:<br>Texas A&M University System Supp | lier We strive to do busine             | ess with diverse companies. By entering applicable diversity classifications, you w            |
| Portal 4 of 7 Steps Complete                                             | help us meet certain s                  | pending goals for our organization.                                                            |
| Welcome                                                                  | Required Information                    | on<br>"Add Diversity Classifications" button to declare any Diversity Classifications that     |
| Company Overview                                                         | ✓ applicable to you or                  | to state that you do not qualify.                                                              |
| Business Details                                                         | Click the button below                  | to choose the diversity classifications that apply to your business.                           |
| Contacts                                                                 | Add Diversity Classificati              | ions (                                                                                         |
| Diversity                                                                | Click on Ac                             | dd Diversity Classification icon                                                               |
| Payment Information                                                      | <ul> <li>Click on all</li> </ul>        | that apply                                                                                     |
| Tax Information                                                          | <ul> <li>If nothing</li> </ul>          | ing applies, select Does Not Qualify                                                           |
| Certify & Submit                                                         | Click on th                             | e Done icon once completed                                                                     |
|                                                                          | Click on th                             | e next icon                                                                                    |
|                                                                          | Ţ                                       |                                                                                                |
| No Classification                                                        |                                         |                                                                                                |
| Does Not Qualify as a Small Bus<br>(DoesNotQualify)                      | iness or Diverse Supplier               | <ul> <li>Decline to Answer</li> <li>(DeclineAnswer)</li> </ul>                                 |
| Federal Diversity Classifica                                             | ations                                  |                                                                                                |
| Small Business                                                           | 🗌 Disabl                                | ed Veteran Owned Business (DVBE)                                                               |
| Disadvantaged Business Enterp<br>HUBZone Enterprise (HUBZE)              | rise (DBE) 🗌 Histori<br>Minori          | ically Black College/University or Minority Institution<br>ity Business Enterprise (MBE)       |
| Service Disabled Veteran (SDVB                                           | ) 🗌 Vetera                              | in Owned Business (VBE)                                                                        |
| woman Business Enterprise (WI                                            | 5E)                                     |                                                                                                |
| State Diversity Classificati                                             | ons                                     |                                                                                                |
| State of Texas Asian Female (AS                                          | \$/F)                                   | State of Texas Asian Male (AS/M)                                                               |
| State of Texas Black Female (BL<br>State of Texas Hispanic Female        | (HI/F)                                  | State of Texas Black Male (BL/M)  State of Texas Hispanic Male (HI/M)                          |
| State of Texas Native American                                           | Female (AI/F)<br>Veteran Fomala (DV//F) | State of Texas Native American Male (AI/M) State of Texas Service Dischlad Vateran Male (DV/M) |
| State of Texas Service Disabled                                          | NO/F)                                   |                                                                                                |
|                                                                          |                                         |                                                                                                |
|                                                                          |                                         | Done Close                                                                                     |

|                      | TH TEXAS ASM                                                                                                    |         | ❷  ≈ ♠                                                                                                    | 1  |
|----------------------|----------------------------------------------------------------------------------------------------|---------|----------------------------------------------------------------------------------------------------|----|
| _                    | Registration  Manage Registration P                                                                              | Profile |                                                                                                    |    |
| L.C.                 | Palm Tree Photograph                                                                                             | у       | Payment Information                                                                                                    | ?  |
| <b>9</b><br><b>9</b> | Registration <b>In Progress</b> for:<br>Texas A&M University System Su<br>Portal<br><b>5 of 7</b> Steps Complete | ıpplier | Information on this page is used to determine how and where you will receive payment. Please enter an email address if you wish to receive an email notification regarding payments including invoice, date, and amount. |    |
| որ                   | Welcome                                                                                                    |         | Wire Transfer only available to foreign suppliers                                                                                                    |    |
|                      | Company Overview<br>Business Details                                                                             | •       | <b>Required Information</b><br>At least one payment type is required to complete this section.                                                                                                    |    |
| ₽                    | Addresses<br>Contacts                                                                                            | 1       | No payment information has been entered.                                                                                                    |    |
|                      | Diversity                                                                                                    | •       | Add Payment Information                                                                                                    |    |
|                      | Payment Information                                                                                              |         |                                                                                                    |    |
|                      | Tax Information                                                                                                  |         | Will these payments be forwarded to a financial institution outside the US? *                                                                                                    |    |
|                      | Certify & Submit                                                                                                 |         | ○ Yes<br>○ No                                                                                                    |    |
|                      | Registration FAQ   View History                                                                                  |         | Previous     Next >     Save Change                                                                                                    | es |
| • C                  | lick on Add Payment In                                                                                           | forma   | ition icon                                                                                                    |    |

## **Add Payment Information**

| Only associated countries a                                                                                                    | re displayed.                                                                                                    |                                                                                                    |                                                                                                    |
|----------------------------------------------------------------------------------------------------|----------------------------------------------------------------------------------------------------|----------------------------------------------------------------------------------------------------|----------------------------------------------------------------------------------------------------|
| Payment Title *                                                                                                    |                                                                                                    |                                                                                                    |                                                                                                    |
| Country *                                                                                                    | ~                                                                                                    | • Ente                                                                                                    | r a payment title                                                                                                    |
| Payment Type *                                                                                                    | Direct Deposit (ACH)                                                                                                    | • Selec                                                                                                    | ct a Country                                                                                                    |
| Direct Deposit Format                                                                                                    | ~                                                                                                    | Select     Enter                                                                                                    | ct Remittance Address<br>r an Electronic Remittance Email                                                                                                    |
| Remittance Address                                                                                                    | ~                                                                                                    | • Selec                                                                                                    | ct Currency                                                                                                    |
| Electronic Remittance<br>Email *                                                                                                    |                                                                                                    | $\leftarrow$                                                                                                    |                                                                                                    |
| Currency *                                                                                                    | ~ ←                                                                                                    |                                                                                                    |                                                                                                    |
| Contact Name                                                                                                    |                                                                                                    |                                                                                                    |                                                                                                    |
| Purpose                                                                                                    | 200 characters remaining                                                                                                    |                                                                                                    |                                                                                                    |
|                                                                                                    |                                                                                                    |                                                                                                    |                                                                                                    |
| Active                                                                                                    | Yes O No                                                                                                    |                                                                                                    |                                                                                                    |
| Active Bank Account                                                                                                    | Yes O No                                                                                                    |                                                                                                    |                                                                                                    |
| Active Bank Account Country *                                                                                                    | Yes O No                                                                                                    | ~ <b>(</b>                                                                                                    | Select Country     Enter Bank Name                                                                                                    |
| Active Bank Account Country * Bank Name *                                                                                                    | Yes No                                                                                                    | → <del>↓</del>                                                                                                    | <ul> <li>Select Country</li> <li>Enter Bank Name</li> <li>Enter Account Holder's Name</li> </ul>                                                                                                    |
| Active Bank Account Country* Bank Name* Account Holder's Name*                                                                                                    | Yes O No                                                                                                    | → ↓<br>↓<br>↓                                                                                                    | <ul> <li>Select Country</li> <li>Enter Bank Name</li> <li>Enter Account Holder's Name</li> <li>Select Account Type</li> <li>Select Account Number Type</li> </ul>                                                                                                    |
| Active Bank Account Country * Bank Name * Account Holder's Name * Account Type *                                                                                                    | <ul> <li>Yes</li> <li>No</li> </ul>                                                                                                    | ↓<br>↓<br>↓                                                                                                    | <ul> <li>Select Country</li> <li>Enter Bank Name</li> <li>Enter Account Holder's Name</li> <li>Select Account Type</li> <li>Select Account Number Type</li> <li>Enter Routing Number</li> </ul>                                                                                              |
| Active Bank Account Country* Bank Name* Account Holder's Name* Account Type* Account Number Type*                                                                                                    | <ul> <li>Yes</li> <li>No</li> <li>Checking</li> <li>Account Number</li> </ul>                                                                                                    | ↓<br>↓<br>↓                                                                                                    | <ul> <li>Select Country</li> <li>Enter Bank Name</li> <li>Enter Account Holder's Name</li> <li>Select Account Type</li> <li>Select Account Number Type</li> <li>Enter Routing Number</li> <li>Enter Account Number</li> </ul>                                                                |
| Active Bank Account Country * Bank Name * Account Holder's Name * Account Type * Account Number Type * SWIFT/BIC                                                                                                    | <ul> <li>Yes</li> <li>No</li> <li>Checking</li> <li>Account Number</li> <li>The second second</li></ul> | ↓<br>↓<br>↓                                                                                                    | <ul> <li>Select Country</li> <li>Enter Bank Name</li> <li>Enter Account Holder's Name</li> <li>Select Account Type</li> <li>Select Account Number Type</li> <li>Enter Routing Number</li> <li>Enter Account Number</li> <li>Confirm Account Number</li> <li>Click on Save Changes</li> </ul> |
| Active Bank Account Country* Bank Name* Account Holder's Name* Account Type* Account Number Type* SWIFT/BIC International Routing Code International Routing Code International Routing | Yes No                                                                                                    | →<br>↓<br>↓                                                                                                    | <ul> <li>Select Country</li> <li>Enter Bank Name</li> <li>Enter Account Holder's Name</li> <li>Select Account Type</li> <li>Select Account Number Type</li> <li>Enter Routing Number</li> <li>Enter Account Number</li> <li>Confirm Account Number</li> <li>Click on Save Changes</li> </ul> |
| Active Bank Account Country* Bank Name* Account Holder's Name* Account Type* Account Number Type* SWIFT/BIC International Routing Code (IRC) Routing/Transit Number*                                                                                                    | <ul> <li>Yes O No</li> <li>Checking V Checking V</li> <li>Account Number V</li> <li>Account Number V</li> </ul>                                                                                                    | <ul> <li>↓↓↓</li> <li>↓↓</li> <li>↓↓</li></ul> | <ul> <li>Select Country</li> <li>Enter Bank Name</li> <li>Enter Account Holder's Name</li> <li>Select Account Type</li> <li>Select Account Number Type</li> <li>Enter Routing Number</li> <li>Enter Account Number</li> <li>Confirm Account Number</li> <li>Click on Save Changes</li> </ul> |
| Active Bank Account Country* Bank Name* Account Holder's Name* Account Type* Account Type* SWIFT/BIC SWIFT/BIC International Routing Code (IRC) Routing/Transit Number*                                                                                                    | <ul> <li>Yes O No</li> <li>Checking V Checking V</li> <li>Account Number V</li> <li>Account Number V</li> </ul>                                                                                                    | ↓<br>↓<br>↓<br>↓                                                                                                    | <ul> <li>Select Country</li> <li>Enter Bank Name</li> <li>Enter Account Holder's Name</li> <li>Select Account Type</li> <li>Select Account Number Type</li> <li>Enter Routing Number</li> <li>Enter Account Number</li> <li>Confirm Account Number</li> <li>Click on Save Changes</li> </ul> |

Save Changes

Close

★ Required to Complete Registration

# **Add Payment Information**

| Payment Title *                  | [          |              |       |
|----------------------------------|------------|--------------|-------|
| Country *                        |            |              | ~     |
| Payment Type *                   | Check      |              |       |
| Remittance Address *             |            | ~ (          |       |
| Electronic Remittance<br>Email * |            |              |       |
| Currency *                       | ~          |              |       |
| Active                           | ● Yes ○ No | Л            |       |
| ★ Required to Complete Registra  | tion       | Save Changes | Close |

- Enter a Payment Title
- Select a Country
- Select Remittance Address
- Enter Electronic Remittance Email
- Select Currency
- Click on the Save Changes icon

| Palm Tree Photograp                                                                                           | hy Payme                                   | nt Information                                                            |                                                                  |                                                |                            |
|----------------------------------------------------------------------------------------------------|--------------------------------------------|---------------------------------------------------------------------------|------------------------------------------------------------------|------------------------------------------------|----------------------------|
| Registration <b>In Progress</b> for:<br>Texas A&M University System<br>Portal<br><b>5 of 7</b> Steps Complete | Supplier Informati<br>email ado<br>amount. | on on this page is used to determi<br>dress if you wish to receive an ema | ne how and where you will rec<br>il notification regarding payme | eive payment. Please<br>ents including invoice | e enter an<br>e, date, and |
| Welcome                                                                                                    | Wire I                                     | ansfer only available to f                                                | oreign suppliers                                                 |                                                |                            |
| Company Overview                                                                                              | ✓ Title ▽                                  | Payment Type                                                              | Currency                                                         | Active                                         |                            |
| Business Details                                                                                              | ✓ Check                                    | Check                                                                     | USD                                                              | Yes                                            | Edit                       |
| Addresses                                                                                                    | Add Pav                                    | ment Information 💌                                                        |                                                                  |                                                |                            |
| ntacts                                                                                                    | ✓                                          |                                                                           |                                                                  |                                                |                            |
| iversity                                                                                                    | Addition                                   | nal Questions                                                             |                                                                  |                                                |                            |
| Payment Information                                                                                           | Will these                                 | e payments be forwarded to a finar                                        | ncial institution outside the US                                 | 2*                                             |                            |
| Tax Information                                                                                               | A O Yes                                    |                                                                           |                                                                  |                                                |                            |
| Certify & Submit                                                                                              |                                            |                                                                           |                                                                  |                                                |                            |
|                                                                                                    |                                            |                                                                           |                                                                  |                                                | 1                          |
| edistration FAO   View History                                                                                |                                            |                                                                           |                                                                  | ſ                                              | Ļ                          |
| J                                                                                                    |                                            |                                                                           | <pre></pre>                                                      | Next >                                         | Save Change                |
|                                                                                                    |                                            |                                                                           |                                                                  |                                                |                            |
|                                                                                                    |                                            |                                                                           |                                                                  |                                                |                            |

Click on Save Changes or the Next icon

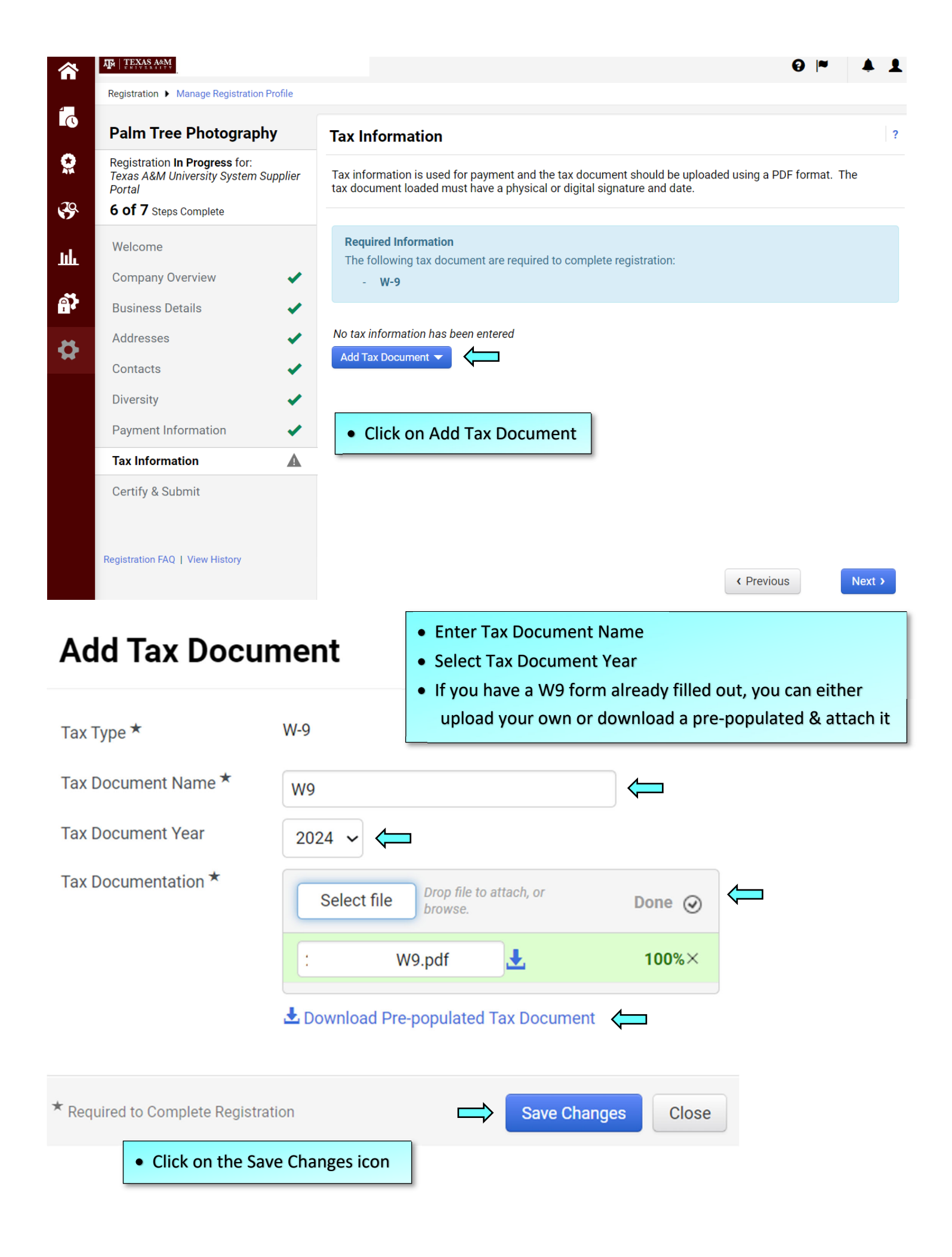

|             |                                                                                 |          |                                                             |                                    |                                                         | 0                                         | • • •       |
|-------------|---------------------------------------------------------------------------------|----------|-------------------------------------------------------------|------------------------------------|---------------------------------------------------------|-------------------------------------------|-------------|
| .—          | Registration  Manage Registration                                               | Profile  |                                                             |                                    |                                                         |                                           |             |
| L.C.        | Palm Tree Photograph                                                            | ny       | Tax Information                                             |                                    |                                                         |                                           | ?           |
|             | Registration <b>In Progress</b> for:<br>Texas A&M University System S<br>Portal | Supplier | Tax information is used for p<br>tax document loaded must h | ayment and the<br>ave a physical c | tax document should be u<br>r digital signature and dat | ploaded using a PDF forma<br>e.           | it. The     |
| 5           | 7 of 7 Steps Complete                                                           |          |                                                             |                                    |                                                         |                                           |             |
| <b>1</b> .] | Welcome                                                                         |          | Tax Document Name $ \bigtriangledown $                      | Тах Туре                           | Tax Document Year                                       | Tax Documentation                         |             |
|             | Company Overview                                                                |          | W9                                                          | W-9                                | 2024                                                    | Ł View Document                           | Edit 💌      |
| Ą.          | Business Details                                                                | ×        | Add Tax Document 🔻                                          |                                    |                                                         |                                           |             |
| 8           | Addresses                                                                       | ×        |                                                             |                                    |                                                         |                                           |             |
|             | Contacts                                                                        | × .      |                                                             |                                    |                                                         |                                           |             |
|             | Diversity                                                                       | ×        |                                                             |                                    |                                                         |                                           |             |
|             | Payment Information                                                             | ×        |                                                             |                                    |                                                         |                                           |             |
|             | Tax Information                                                                 | ×        |                                                             |                                    |                                                         |                                           |             |
|             | Certify & Submit                                                                |          |                                                             |                                    |                                                         |                                           |             |
|             | Registration FAQ   View History                                                 |          |                                                             |                                    | Previous                                                | <ul> <li>Proceed to Certify an</li> </ul> | nd Submit » |

- Make sure that you have all green check marks.
- If there isn't a green check mark by each category, you will need to go back & revisit to see what is missing
- Otherwise, click on the Proceed to Certify and Submit

| Registration F Manage Registratio                                                                             | rome                                                                                                    | 4                                                                                                    |
|----------------------------------------------------------------------------------------------------|----------------------------------------------------------------------------------------------------|----------------------------------------------------------------------------------------------------|
| Palm Tree Photograp                                                                                           | Y Certify & Submit                                                                                                    |                                                                                                    |
| Registration <b>In Progress</b> for:<br>Texas A&M University System<br>Portal<br><b>7 of 7</b> Steps Complete | upplier Please type your name in the box below acknowledging that information is correct. It is the Supplier's responsibility to er company information is kept current. Inaccurate company in | It you are a company official and that all<br>nsure company information is accurate and that<br>information may result in payment delays. |
| Welcome                                                                                                    | Additionally, by submitting this registration, you certify all in<br>Knowingly providing false information may result in disquali<br>with us.                                                  | iformation provided is true and accurate.<br>lifying you or your company from doing business                                              |
| Company Overview                                                                                              | ✓                                                                                                    |                                                                                                    |
| Business Details                                                                                              | Preparer's Name *                                                                                                    | $\leftarrow$                                                                                                    |
| Addresses                                                                                                    | ✓ Preparer's Email Address ★                                                                                                    |                                                                                                    |
| Contacts                                                                                                    | ✓ Today's Date                                                                                                    |                                                                                                    |
| Diversity                                                                                                    | ✓ Certification * ☑ I certify that all informate                                                                                                    | tion provided is true and accurate.                                                                                                    |
| Payment Information                                                                                           | ✓ 介                                                                                                    |                                                                                                    |
| Tax Information                                                                                               | ✓                                                                                                    |                                                                                                    |
| Certify & Submit                                                                                              |                                                                                                    |                                                                                                    |
| Registration FAQ   View History                                                                               | ★ Required to Complete Registration                                                                                                    | Submit                                                                                                    |

- Enter Preparer's Name
- Enter Preparer's Email Address
- Click on the box for "I certify that all information provided is true & accurate.
- Click on the Submit icon